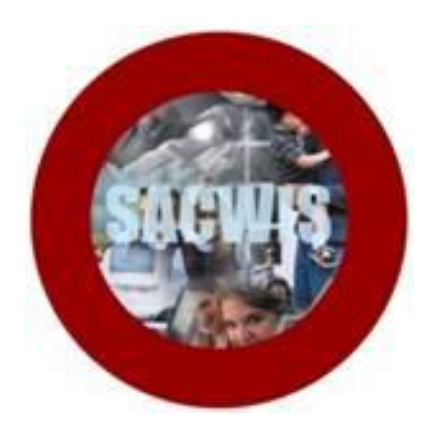

# **Knowledge Base Article**

## **Table of Contents**

| Navigating to the Delinguency Screen                        | 3  |
|-------------------------------------------------------------|----|
| Recording a Delinguency Hearing Record                      | 6  |
| Recording an Adjudication or Disposition Delinguency Record | 7  |
| Sealing an Adjudication or Disposition Delinquency Record   | 10 |

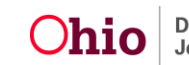

This Knowledge Base Article describes how to utilize the **Maintain Delinquency/ Delinquency** Link for recording Delinquency Hearing Information and Adjudication and Disposition information. In addition, this article describes how to seal Delinquency records.

#### Navigating to the Delinquency Screen

To navigate to the **Delinquency** screen through a **Case**, complete the following steps:

- 1. From the SACWIS Home screen, click the Case tab.
- 2. Click the Workload tab.
- 3. Select the appropriate **Case ID** link. The **Case Overview** screen appears.

**Note:** If you know the Case ID number, you can also use the Search link to navigate to the Case Overview screen.

4. Click the Legal Actions link in the Navigation menu

| Case Overview                                                                                             | - Case Overview       |       |           |         |                                                                                                    |                                                                                  |
|----------------------------------------------------------------------------------------------------|-----------------------|-------|-----------|---------|----------------------------------------------------------------------------------------------------|----------------------------------------------------------------------------------|
| v <u>case overview</u>                                                                                    |                       |       |           |         |                                                                                                    |                                                                                  |
| Activity Log                                                                                              | Case ID:              |       | Case Stat | itus:   |                                                                                                    |                                                                                  |
| Attorney Communication                                                                                    | Case Name:            |       | Case Cat  | tegory: |                                                                                                    |                                                                                  |
| Intake List                                                                                               | Case Address:         |       | Agency:   |         |                                                                                                    |                                                                                  |
| Safety Assessment                                                                                         |                       |       | 020 0000  | e.      |                                                                                                    |                                                                                  |
| Forms/Notices                                                                                             | Case Actions          |       |           |         |                                                                                                    |                                                                                  |
| AR Pathway Switch                                                                                         | View Case Information | 1     |           |         |                                                                                                    |                                                                                  |
| Safety Plan                                                                                               | Linked Cases          |       |           |         |                                                                                                    |                                                                                  |
| Family Assessment                                                                                         | Protect Ohio Category |       |           |         |                                                                                                    |                                                                                  |
| Ongoing Case A/I                                                                                          |                       |       |           |         |                                                                                                    |                                                                                  |
| Specialized A/I Tool                                                                                      | Case Ticklers         |       |           |         |                                                                                                    |                                                                                  |
| Law Enforcement                                                                                           | No Ticklers Found     |       |           |         |                                                                                                    |                                                                                  |
| Justification/Waiver                                                                                      |                       |       |           |         |                                                                                                    | Manually Dispose of Tickler                                                      |
| Case Services                                                                                             |                       |       |           |         | View Case Status Histor                                                                                                  | ry   View Assignment History                                                     |
| Legal Actions                                                                                             | -Assignment Inform    | ation |           |         |                                                                                                    |                                                                                  |
| Legal Custody Status                                                                                      | Worker N              |       | Dele      |         | Agoncy of V                                                                                                    | toskos                                                                           |
| Living Arrangement                                                                                        | worker Na             | ime   | Role      |         | Agency of v                                                                                                    | vorker                                                                           |
| Initial Removal                                                                                           |                       |       |           |         | Children Services Boa                                                                                                    | ard                                                                              |
| Discoment Dequest                                                                                         |                       |       |           |         |                                                                                                    |                                                                                  |
| Flacement Request                                                                                         |                       |       |           |         | Children Services Bo                                                                                                    | ard                                                                              |
| Placement                                                                                                 |                       |       |           |         | Children Services Bo<br>y Children Services Bo                                                                           | ard                                                                              |
| <u>Placement</u><br><u>Visitation Plans</u>                                                               |                       |       |           |         | Children Services Bo<br>y Children Services Bo<br>ity Department of Job                                                  | ard<br>bard<br>and Family Services                                               |
| Placement<br>Visitation Plans<br>Independent Living                                                       |                       |       |           |         | Children Services Bo<br>y Children Services Bo<br>ity Department of Job<br>ty Department of Job                          | ard<br>bard<br>and Family Services<br>and Family Services                        |
| Placement<br>Visitation Plans<br>Independent Living<br>AR Family Service Plan                             |                       |       |           |         | Children Services Bo<br>y Children Services Bo<br>ity Department of Job<br>ty Department of Job<br>ity Department of Job | ard<br>oard<br>and Family Services<br>and Family Services<br>and Family Services |
| Placement<br>Visitation Plans<br>Independent Living<br>AR Family Service Plan<br>AR Family Service Review |                       |       |           |         | Children Services Bo<br>y Children Services Bo<br>ity Department of Job<br>ty Department of Job<br>ity Department of Job | ard<br>bard<br>and Family Services<br>and Family Services<br>and Family Services |

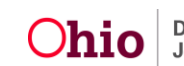

5. Click on the Maintain Delinquency hyperlink for the desired child.

| <u>Attorney Communication</u><br><u>Intake List</u><br><u>Safety Assessment</u><br><u>Forms/Notices</u> | Case Legal Actions / Delinquency Pa<br>all Persons Persons Under Age 22<br>Filter | articipants Filter Criter | ia                    |                      |             |
|----------------------------------------------------------------------------------------------------|-----------------------------------------------------------------------------------|---------------------------|-----------------------|----------------------|-------------|
| AR Pathway Switch                                                                                       |                                                                                   |                           |                       |                      |             |
| <u>Safety Plan</u>                                                                                      | Case Legal Actions / Delinquency Pa                                               | articinants               |                       |                      |             |
| Family Assessment                                                                                       | Result(s) 1 - 5 of 5                                                              | articipants               |                       |                      | Page 1 of 1 |
| Ongoing Case A/I                                                                                        | Case Participants                                                                 | DOB                       |                       |                      | ragerori    |
| Specialized A/I Tool                                                                                    |                                                                                   | 505                       | Maintain Legal Action | Maintain Delinguency |             |
| Law Enforcement                                                                                         |                                                                                   |                           | Maintain Logal Action | Maintain Delingueney |             |
| Justification/Waiver                                                                                    |                                                                                   |                           | Maintain Legal Action | maintain Deiniquency |             |
| Case Services                                                                                           |                                                                                   |                           | Maintain Legal Action | Maintain Delinquency |             |
| Legal Actions                                                                                           |                                                                                   |                           | Maintain Legal Action | Maintain Delinguency |             |
| Legal Custody/Status                                                                                    | SACWIS, Suzie                                                                     |                           | Maintain Legal Action | Maintain Delinguency |             |
| Living Arrangement                                                                                      |                                                                                   |                           |                       |                      |             |
| Initial Romoval                                                                                         |                                                                                   |                           |                       |                      |             |

**OR**, To navigate to the **Delinquency** screen through **Person Record**, complete the following steps:

1. From the SACWIS Home screen, click the Person Search link.

| DHIOSACWIS                      | 6              | UAT [2] |          | Logged In: | ⊤ <u>home</u> | search help & tran | ing   <u>log off</u><br>amily Services ] |
|---------------------------------|----------------|---------|----------|------------|---------------|--------------------|------------------------------------------|
| Home                            | Intake         | Case    | Provider | Financ     | ial           | Intake Search      |                                          |
|                                 |                |         |          | Desktop    | Approvals     | Case Search        | ıts                                      |
|                                 |                |         |          |            |               | Provider Search    | <u>help</u>                              |
| <b>Ⅲ</b> <u>Tickler Summary</u> |                |         |          |            |               | Employee Search    | [ view ticklers ]                        |
|                                 |                |         |          |            |               |                    |                                          |
| Message Board                   |                |         |          |            |               |                    |                                          |
| Last Login: 04/07/20            | 14 07:46:47 AM |         |          |            |               |                    |                                          |
| Broadcast Messages              |                |         |          |            |               |                    |                                          |
| Agency Messages                 |                |         |          |            |               |                    |                                          |
|                                 |                |         |          |            |               |                    |                                          |
| State Messages                  |                |         |          |            |               |                    |                                          |
|                                 |                |         |          |            |               |                    |                                          |

2. From the **Person Search** screen, enter the first and last name of the person or, if you know the Person Id number, enter it in the **Person Id** field.

| Person Search            | Intake Search                      | Case Search                                                                                | Provider Search                  | Employee Search |
|--------------------------|------------------------------------|--------------------------------------------------------------------------------------------|----------------------------------|-----------------|
| Person Search Criteria   | ×                                  |                                                                                            |                                  |                 |
| Last Name:               | I AKA<br>[HINT: AKA<br>Wildcard (% | Sounds Like / 'Sounds Like' applies to last/first/mi ) search & 'Sounds Like' cannot be us | ddle name only.<br>ed together.] |                 |
| Suffix: Middle Name:     |                                    |                                                                                            |                                  | _               |
| Gender:                  | From Age:     Race:                |                                                                                            | To Age:<br>Hispanic/Latino:      | <b>x</b>        |
| Advanced Search Criteria |                                    |                                                                                            |                                  |                 |
| Sort Results By:         | Last Name Ascending 💌              |                                                                                            |                                  |                 |
| Search Clear Form        |                                    |                                                                                            |                                  |                 |

3. Click the **Search** button.

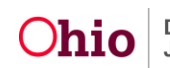

4. Click the Edit link next to the Person record you want to access.

| Sort Results By:      | Last Name | Ascending |      |           |        |     |     |             |
|-----------------------|-----------|-----------|------|-----------|--------|-----|-----|-------------|
| Search Clear Form     |           |           |      |           |        |     |     |             |
| Person Search Results |           |           |      |           |        |     |     |             |
| Result(s) 1 - 2 of 2  |           |           |      |           |        |     |     | Page 1 of 1 |
| Person ID             | Name      | Street    | City | State/Zip | Gender | Age | DOB | Active Case |
| view                  |           |           |      |           |        |     |     |             |
| view                  |           |           |      |           |        |     |     |             |

#### 5. From the **Person Profile** screen, click the **Delinquency** link

| <u>Profile   Edu</u> | cation   <u>Medical</u>   <u>Emplo</u> | yment   <u>Militar</u> | Delinquent | SACWIS Histo | <u>ory</u>      |               | <u>help</u>                 |
|----------------------|----------------------------------------|------------------------|------------|--------------|-----------------|---------------|-----------------------------|
| Basic                | Demographics                           | Address                | Add'l      | Background   | Characteristics | Safety Hazard | Confidential<br>Information |
| Name:                | SACWIS, Suzie                          |                        | Person ID  | ):           |                 | DOB:          |                             |

#### The **Delinquency Information** screen appears.

| me:                                                  | Smith, Joh                                                                                          | n                                                      | Person ID                                       | :                  | 0000000                                                    | DOB:                                                                                                    | 01/01/2000                                                    |  |
|------------------------------------------------------|----------------------------------------------------------------------------------------------------|--------------------------------------------------------|-------------------------------------------------|--------------------|------------------------------------------------------------|----------------------------------------------------------------------------------------------------|---------------------------------------------------------------|--|
| Delinquency Information                              |                                                                                                    |                                                        |                                                 |                    |                                                            |                                                                                                    |                                                               |  |
| Hear                                                 | ing History                                                                                         |                                                        |                                                 |                    |                                                            |                                                                                                    |                                                               |  |
| Sort E                                               | Зу:                                                                                                 | •                                                      |                                                 |                    |                                                            |                                                                                                    |                                                               |  |
|                                                      | Hearing Date                                                                                        | Hearing Type                                           | Court Case<br>Number                            | Court ID<br>Number | Court Name                                                 | Add                                                                                                    | litional Information                                          |  |
|                                                      |                                                                                                    |                                                        |                                                 |                    |                                                            |                                                                                                    |                                                               |  |
| Add<br>Dispo                                         | Hearing                                                                                             |                                                        |                                                 |                    |                                                            |                                                                                                    |                                                               |  |
| Add<br>Dispo<br>Sort E                               | Hearing<br>osition Details                                                                          | n Date (Desc) 🔹                                        |                                                 | Crea               | ated In Error: 🔘 Exclud                                    | de ® Include                                                                                                    |                                                               |  |
| Add<br>Dispo<br>Sort E                               | Hearing<br>Distion Details<br>By: Adjudication<br>Adjudication Date                                 | on Date (Desc) 🔹<br>Disposition Date                   | Adjudication Type                               | Crea<br>Court C    | ated In Error: O Exclud                                    | de ® Include<br>aurt ID Number                                                                                                    | Disposition Details                                           |  |
| Add<br>Dispo<br>Sort E                               | Hearing<br>osition Details<br>ay: Adjudication<br>Adjudication Date<br>01/07/2014                   | n Date (Desc)   Disposition Date 01/13/2014            | Adjudication Type                               | Crea<br>Court C    | ated In Error: © Exclud<br>ase Number Co<br>12350          | de ® Include<br>Burt ID Number<br>57                                                                                                    | Disposition Details<br>[Created in Error]                     |  |
| Add<br>Dispo<br>Sort E<br><u>view</u><br><u>edit</u> | Hearing<br>Distion Details<br>Distribution Details<br>Adjudication Date<br>01/07/2014<br>01/07/2014 | on Date (Desc)  Disposition Date 01/13/2014 01/13/2014 | Adjudication Type<br>Delinquency<br>Delinquency | Cre:<br>Court C    | ated In Error: © Exclud<br>ase Number Co<br>12350<br>12350 | de  Include Include In | Disposition Details<br>[Created in Error]<br>Violent Offender |  |

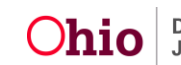

# **Recording a Delinquency Hearing Record**

1. Click the **Add Hearing** button.

| rofile   Education   Medical   Employment   Military   Delinquency   SACWIS History |                               |              |                      |                    |            |        |                  |  |  |
|-------------------------------------------------------------------------------------|-------------------------------|--------------|----------------------|--------------------|------------|--------|------------------|--|--|
| Name: SA                                                                            | SACWIS, Suzie Person ID: DOB: |              |                      |                    |            |        |                  |  |  |
| Delinquency Infor                                                                   | Delinquency Information       |              |                      |                    |            |        |                  |  |  |
| Hearing History                                                                     |                               |              |                      |                    |            |        |                  |  |  |
| Sort By:                                                                            |                               | •            |                      |                    |            |        |                  |  |  |
| Hearing                                                                             | g Date I                      | Hearing Type | Court Case<br>Number | Court ID<br>Number | Court Name | Additi | onal Information |  |  |
| Add Hearing                                                                         |                               |              |                      |                    |            |        |                  |  |  |
|                                                                                     |                               |              |                      |                    |            |        |                  |  |  |

#### The Hearing Details screen appears

| Name:                                                                                                    | SACWIS, Suzie                   | Person ID: | 9699116           | DOB:  | 01/01/1900             |  |
|----------------------------------------------------------------------------------------------------|---------------------------------|------------|-------------------|-------|------------------------|--|
| Hearing Det                                                                                                    | ails                            |            | Hearing Time: *   | • Неа | ring Type: Delinquency |  |
| Court Case Nu                                                                                                    | mber:                           |            | Court ID Number:  |       | ]                      |  |
| Court Name:                                                                                                    | >                               | -          | Oudge/Magistrate: |       |                        |  |
| Court Address                                                                                                    | :                               |            | County:           |       |                        |  |
| Hearing Rearing Rea | ecord has been Created in Error |            |                   |       |                        |  |
| Apply Save                                                                                                    | Cancel                          |            |                   |       |                        |  |

- 2. Enter the Hearing Date.
- 3. Enter the **Hearing Time**, including AM or PM.
- 4. Select the **Court Name** from the dropdown.

Note: The Hearing Type automatically defaults to Delinquency and cannot be modified.

5. Enter the Court Case Number or the Court ID Number (optional).

**Important:** The **Court Name** can be set to a desire default value in the **Maintain Agency Information** area. Based on the **Court Name** selected, the **Court Address** and **County Name** will automatically populate.

6. Select the Judge/Magistrate.

Note: If the Hearing is future dated, the Judge/Magistrate cannot be selected.

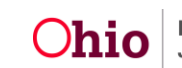

7. Click the **Save** button.

The **Delinquency Hearing** has been saved and the **Delinquency Information** screen appears.

| Name:            | SACWIS, Suz             | zie           | Pe         | erson ID: |              | DOB:     |                |  |
|------------------|-------------------------|---------------|------------|-----------|--------------|----------|----------------|--|
| Hearing H        | Delinquency Information |               |            |           |              |          |                |  |
| Sort By:         |                         | •             |            |           |              |          |                |  |
|                  | 11                      | Hearing Tures | Court Case | Court ID  | Court Name   | Addition | al Information |  |
|                  | Hearing Date            | неагінд туре  | Number     | Number    | Court Name   | Addition | ai information |  |
| <u>edit</u> 02/1 | Hearing Date<br>8/2014  | Delinquency   | Number     | Number    | County Court | Addition |                |  |

# **Recording an Adjudication or Disposition Delinquency Record**

1. Click the Add Adjudication button.

| Profile   Education   Medical   Employmer | nt   <u>Military</u>   <u>Delinquency</u> | SACWIS History                                  |                    |                     |
|-------------------------------------------|-------------------------------------------|-------------------------------------------------|--------------------|---------------------|
| Name:                                     | Person                                    | ID:                                             | DOE                | :                   |
| Delinquency Information                   |                                           |                                                 |                    |                     |
| Hearing History                           |                                           |                                                 |                    |                     |
| Sort By:                                  |                                           |                                                 |                    |                     |
| Hearing Date Heari                        | ng Type Court Case Number                 | Court ID<br>Number Court                        | : Name Additio     | onal Information    |
| Add Hearing                               |                                           |                                                 |                    |                     |
| Disposition Details                       |                                           |                                                 |                    |                     |
| Sort By: Adjudication Date (Desc)         | ]                                         | Created In Error: <ul> <li>Exclusion</li> </ul> | ude 🔍 Include      |                     |
| Adjudication Date Dispositio              | n Date Adjudication Type                  | e Court Case Numbe                              | er Court ID Number | Disposition Details |
| Add Adjudication                          |                                           |                                                 |                    |                     |
| Close                                     |                                           |                                                 |                    |                     |

The Adjudication/Disposition Details screen appears.

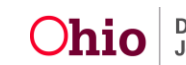

| Name:                                                                                                    | Person ID:           | DO                             | OB:           |
|----------------------------------------------------------------------------------------------------|----------------------|--------------------------------|---------------|
| Adjudication/Disposition Details                                                                                   | Adjudication Date:   |                                | osition Date: |
| Court Case Number:                                                                                                 | Court ID Number:     |                                |               |
| Offense Type(s):<br>Aggravated Assault<br>Abduction<br>Aggravated Murder<br>Abuse of Corpse<br>Assault             | Add ><br>< Remove    | Selected Offense Type(s):      |               |
| Disposition Details     Sexual Offender     Violent Offender     Probation     Adjudication/Disposition Narrative: | Tier Classification: | Registered Original Registrati | ion Date:     |
| Spell Check Clear 3000                                                                                             | •                    | Judge/Magistrate:              | -             |
| Court Address:  Adjudication Record has been Created in                                                            | Error                | County:                        |               |
| Created By:<br>Modified By:                                                                                        | Creat<br>Modifi      | ed Date:<br>ied Date:          |               |
| Apply Save Cancel                                                                                                  |                      |                                |               |

- 2. Enter the Adjudication Type.
- 3. Enter the Adjudication Date.
- 4. Enter the **Disposition Date** (optional).
- 5. Enter the Court Case Number or the Court ID Number (optional).
- 6. Use the Add> button to select the Offense Type(s).
- 7. Enter the **Disposition Details** (optional).

**Important:** If the **Sexual Offender** box is checked, then the **Tier Classification** is required.

Note: The **Registered** checkbox is only enabled when the **Sexual Offender** checkbox is checked.

Tier I Classification: Juveniles adjudicated as Tier I must register for 10 years Tier II Classification: Juveniles adjudicated Tier II must register for 20 years Tier III Classification: Juveniles adjudicated Tier III must register for life.

**Important:** Juveniles under the age of 14 are not subject to registration. The Juvenile Court has discretion to require registration for juvenile offenders between the ages of 14 and 15 in certain circumstances

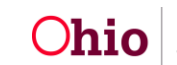

8. Select the **Court Name** from the dropdown.

Note: The Court Name can be set to a desire default value in the Maintain Agency Information area. Based on the Court Name selected, the Court Address and County Name will automatically populate.

- 9. Select the **Judge/Magistrate**. If the Hearing is future dated, the **Judge/Magistrate** cannot be selected.
- 10. Click the **Save** button.

| Court Name: *                                 | Judge/Magistrate: | ] |
|-----------------------------------------------|-------------------|---|
| Court Address:                                | County:           | _ |
| Adjudication Record has been Created in Error |                   |   |
| Created By:                                   | Created Date:     |   |
| Modified By:                                  | Modified Date:    |   |

The **Adjudication/Disposition** record is saved and the **Disposition Details** screen appears..

| Disposition Details                                                    |               |                  |                   |                   |             |       |                     |
|------------------------------------------------------------------------|---------------|------------------|-------------------|-------------------|-------------|-------|---------------------|
| Sort By: Adjudication Date (Desc)  Created In Error:  Exclude  Include |               |                  |                   |                   |             |       |                     |
| Adjudicati                                                             | on Date 🛛 🛛 🛛 | Disposition Date | Adjudication Type | Court Case Number | Court ID Nu | ımber | Disposition Details |
| view                                                                   |               |                  |                   |                   |             |       | [Created in Error]  |
| <u>edit</u>                                                            |               |                  |                   |                   |             |       | Violent Offender    |
| edit                                                                   |               |                  |                   |                   |             |       | Violent Offender    |
| Add Adjudication                                                       |               |                  |                   |                   |             |       |                     |

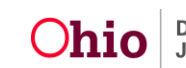

## Sealing an Adjudication or Disposition Delinquency Record

Important: In order to seal any **Delinquency Records** users must have the **Security** User Group of **Delinquency Records Sealer**.

- 1. From the SACWIS Home screen, click the Administration tab.
- 2. Click the Seal Delinquent Records hyperlink.

| Home              |            | Intake       | Case        | Provider Financial |         | Administration |
|-------------------|------------|--------------|-------------|--------------------|---------|----------------|
|                   | Staff      |              | Maintenance | Security           | Reports | Training       |
|                   |            |              |             |                    |         | help           |
| Merge Person      |            | Child Select | ion         |                    |         |                |
| Identify Duplicat | e Person   | Person Sear  | dh          |                    | - or -  | Person ID: Go  |
| Maintain PSA      |            |              |             |                    |         |                |
| Seal Delinquen    | t Records  | Person ID:   |             | Name:              |         | Birth Date:    |
| Restrict Case/Int | ake<br>tor |              |             |                    |         |                |
| Geographical De   | signations |              |             |                    |         |                |
| SACWIS Access     | Mode       |              |             |                    |         |                |
| Case Closure      |            |              |             |                    |         |                |
| Placement End D   | ates       |              |             |                    |         |                |
| AFCARS            |            |              |             |                    |         |                |

- 3. Complete a **Person Search**:
  - **Option A**: Click the **Person Search** button and enter the person name or other search criteria for which you are searching.

| Person Search Cr    | riteria — — — |                 |                                |                                                                                                    |   |                  |  |   |  |  |
|---------------------|---------------|-----------------|--------------------------------|----------------------------------------------------------------------------------------------------|---|------------------|--|---|--|--|
|                     |               |                 |                                |                                                                                                    |   |                  |  |   |  |  |
| Prefix:             |               | •               |                                |                                                                                                    |   |                  |  |   |  |  |
| Last Name:          | SACWIS        |                 | 🗷 AKA                          | Sounds Like                                                                                                    |   |                  |  |   |  |  |
| First Name:         | Suzie         |                 | [HINT: AKA / '<br>Wildcard (%) | [HINT: AKA / 'Sounds Like' applies to last/first/middle name only.<br>Wildcard (%) search & 'Sounds Like' cannot be used together.] |   |                  |  |   |  |  |
| Suffix:             |               | •               |                                |                                                                                                    |   |                  |  |   |  |  |
| Middle Name:        |               |                 |                                |                                                                                                    |   |                  |  |   |  |  |
| DOB:                |               | 📑 or            | From Age:                      |                                                                                                    |   | To Age:          |  |   |  |  |
| Gender:             |               | •               | Race:                          |                                                                                                    | • | Hispanic/Latino: |  | - |  |  |
| Person ID:          |               |                 |                                |                                                                                                    |   |                  |  |   |  |  |
| Advanced Se         | arch Criteria |                 |                                |                                                                                                    |   |                  |  |   |  |  |
| Sort Results By:    |               | Last Name Ascer | iding 💌                        |                                                                                                    |   |                  |  |   |  |  |
| County Hanne County | 1             |                 |                                |                                                                                                    |   |                  |  |   |  |  |

• Option B: Enter the Person ID and click the Go button.

Select the Edit link for the desired person's record from the search results.

| Person Search Results - |                                          |        |      |           |        |     |     |             |
|-------------------------|------------------------------------------|--------|------|-----------|--------|-----|-----|-------------|
| Result(s) 1 - 1 of 1    |                                          |        |      |           |        |     |     | Page 1 of 1 |
| Person ID               | Name                                     | Street | City | State/Zip | Gender | Age | DOB | Active Case |
| view<br>edit            | SACWIS , Suzie<br><u>Related Persons</u> |        |      |           | Female |     |     | Yes         |

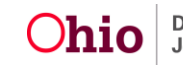

The **Child Selection** screen appears. This will display all **Adjudication** and **Disposition Delinquent** records for the person selected.

Note: Only unsealed records will display in the search results.

| Staff                                                                                                    |                                                                                                    | Intake Case Provider Financial                         |                                                                             | cial                                            | Administration                      |                                                                                   |                                                                                           |  |
|----------------------------------------------------------------------------------------------------|----------------------------------------------------------------------------------------------------|--------------------------------------------------------|-----------------------------------------------------------------------------|-------------------------------------------------|-------------------------------------|-----------------------------------------------------------------------------------|-------------------------------------------------------------------------------------------|--|
| Juli                                                                                                    | Maint                                                                                                    | enance                                                 | Security                                                                    | Reports                                         |                                     | Training                                                                          | Utilities                                                                                 |  |
| Merge Person<br>Identify Duplicate Person<br>Associate Case<br>Maintain PSA<br>Seal Delinquent Records<br>Restrict Case/Intake<br>Alleged Perpetrator<br>Geographical Designations<br>SACWIS Access Mode<br>Case Closure<br>Placement End Dates<br>AECARS | Maint Child Selection Person Search Person ID: 00000 Disposition Detail Adjudicatit Date 01/07/2014 01/07/2014 | enance Nar<br>001 Nar<br>s<br>01/13/2014<br>01/13/2014 | Security<br>me: Smith, 1<br>Adjudication Type<br>Delinquency<br>Delinquency | Commy Coffense Type (s) Assault Assault Assault | rts<br>Birt<br>Court Case<br>Number | Training<br>Person<br>th Date: 01/01/20<br>Court ID<br>Number<br>123567<br>123567 | Utilities   help   ID: 0000001 Go Disposition Details [Created in Error] Violent Offender |  |

4. Place a check in the row for the **Delinquency Record** you wish to seal.

Note: Created in Error Delinquency Records can also be sealed.

- 5. Click the Seal Record(s) button.
  - A confirmation message will display, stating, You are requesting to seal the selected Adjudication/Disposition records. This is an irreversible action and shall only be performed upon a Court Order. Do you wish to continue?

| <u>Merge Person</u><br>Identify Duplicate Person<br>Associate Case | Child Selection<br>Person Search                | - or - Person ID:                                                                                  | Go                                         |
|--------------------------------------------------------------------|-------------------------------------------------|----------------------------------------------------------------------------------------------------|--------------------------------------------|
| Maintain PSA<br>Restrict Case/Intake<br>Seal Delinguent Records    | Person ID:                                      | Birth Date:     Birth Date:     record: This is an interestible action and shall only be performed |                                            |
| Alleged Perpetrator<br>Geographical Designations<br>Case Closure   | trator<br>Designations                          | upon a Court Order. Do you wish to continue?                                                       | Disposition<br>Details<br>Violent Offender |
| <u>Non UDJES Provider Merge</u><br><u>AFCARS</u>                   | <ul><li>01/28/2014</li><li>01/01/2014</li></ul> | OK Cancel a ts, Criminal                                                                           | Violent Offender<br>Sexual Offender        |
|                                                                    | Seal Record(s)                                  | ancel                                                                                              |                                            |

- 6. Click the **OK** button to save the changes.
- 7. OR, Click the **Cancel** button to cancel the changes. Repeat steps 3 through 7 above to make the desired changes.

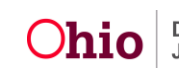

A confirmation message appears stating that **Your data has been saved**.

| <u>Merge Person</u><br>Identify Duplicate Person | Your | data has been s      | saved.              |                           |                                                   |                      | ⊠ <u>c</u>         | lose confirmation      |
|--------------------------------------------------|------|----------------------|---------------------|---------------------------|---------------------------------------------------|----------------------|--------------------|------------------------|
| Associate Case                                   | Chi  | ld Selection —       |                     |                           |                                                   |                      |                    |                        |
| Maintain PSA                                     | Per  | son Search           |                     |                           | - or -                                            |                      | Person ID:         | Go                     |
| Restrict Case/Intake                             |      |                      |                     |                           |                                                   |                      | ,                  |                        |
| Seal Delinquent Records                          | Pers | on ID:               |                     | Name:                     | Smith, John                                       | Bir                  | h Date:            |                        |
| Alleged Perpetrator                              |      |                      |                     |                           |                                                   |                      |                    |                        |
| Geographical Designations                        | Dis  | position Details     | ;                   |                           |                                                   |                      |                    |                        |
| <u>Case Closure</u><br>Non ODJFS Provider Merge  |      | Adjudication<br>Date | Disposition<br>Date | Adjudication Type         | Offense Type(s)                                   | Court Case<br>Number | Court ID<br>Number | Disposition<br>Details |
| AFCARS                                           |      | 01/28/2014           |                     | Delinquency/Unruly/Truant |                                                   |                      |                    | Violent Offender       |
|                                                  |      | 01/01/2014           |                     | Delinquency/Truant        | Abusing Harmful Intoxicants, Criminal<br>Mischief |                      |                    | Sexual Offender        |
|                                                  | Se   | al Record(s)         | ancel               |                           |                                                   |                      |                    |                        |

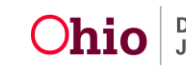